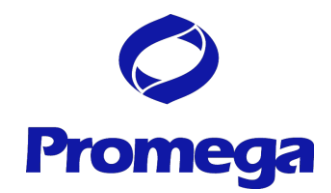

# GloMax 20/20n Luminometer

# **Fluorescent Module**

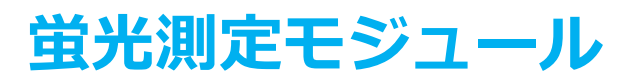

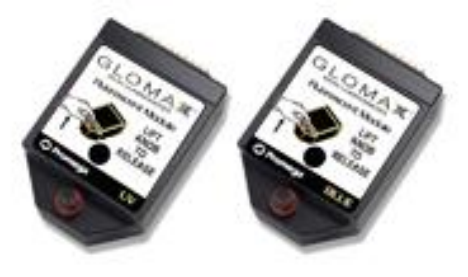

| 種類   | 励起波長          | 蛍光波長          | カタログ番号 |
|------|---------------|---------------|--------|
| Blue | Ex. 465~485nm | Em. 515~575nm | E5361  |
| UV   | Ex. 365~395nm | Em. 440~470nm | E5351  |

仕様

- ダイナミックレンジ : 5桁
- サイズ : 幅 381mm x 奥行き 413mm x 高さ 349mm
- 重量 : 0.15kg
- 測定容器 : Minicell Borosilicate Glass Cuvettes (長さ 30mm× ¢ 5mm)

(カタログ番号 E6091, サイズ 400 本入, 定価 40,000 円)

【 最大溶液量 250µl / 最少溶液量 100µl 】

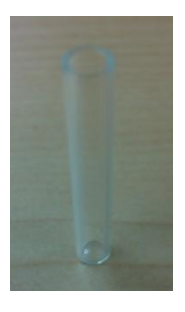

#### 特長

- 準備はワンタッチではめ込むだけ
- 簡単なタッチパネル操作
- UVとBlueの2種類のモジュール(その他の測定波長はカスタム対応)
- 測定データは Excel に直接出力 (PC と接続した場合)
- 簡単なキャリブレーション手順

使用例

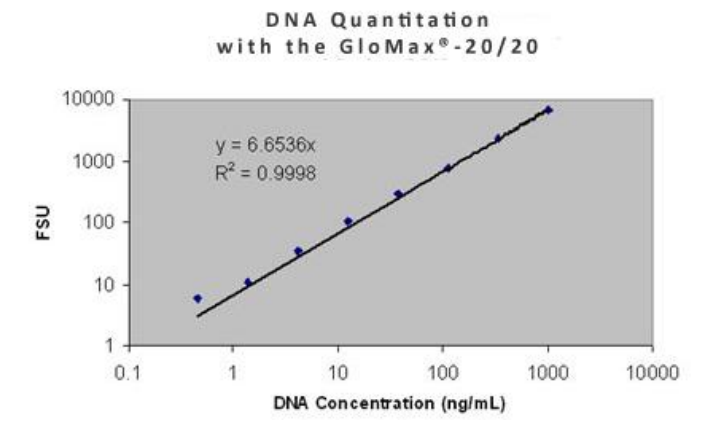

QuantiFluor dsDNA System (カタログ番号 E2670)を用いて、dsDNA の濃度を定量した

### <u>Fluorescent Module の取り付け方</u>

- 1. 最初に GloMax 20/20n の電源が切れていることを確認する。
- 2. Fluorescent Module の金属ピンを20/20n のモジュールポートに付ける。
- 3. Fluorescent Module を下に押し込み、ロックする。
- 4. フタを閉めて、GloMax 20/20n の電源を入れる。
- 5. Fluorescent Module を初めて使う場合、タッチパネルのボタンで Fluorescent Module のタイプを選択する。
- 6. GloMax 20/20n の電源が自動的に切れる。
- ・自動的に電源が入り、タッチパネルが Fluorescent Module のモード に切り替わる。
- 8. 画面右上に"MESURE RAW FLUORESCENCE"と表示されることを確認する。

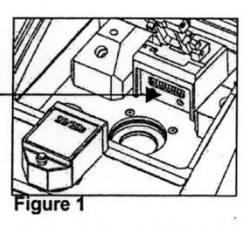

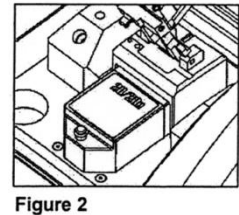

## <u>Fluorescent Module を用いた測定手順</u>

● ホーム画面

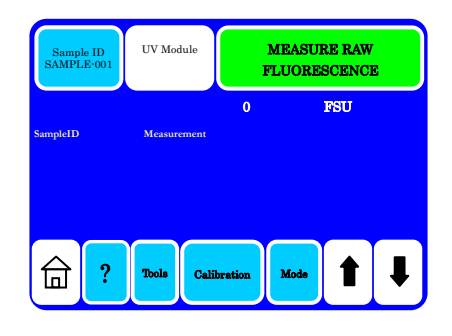

### • Mode

Fluorescent Module には"Raw Fluorescent Mode"と"Direct Concentration Mode"の2 種類の測定モードがあります。

 "Raw Fluorescent Mode": サンプルの蛍光を測定するモードです。単位は FSU (Fluorescent Units)で表されます。

 "Direct Concentration Mode": 測定結果を選択した単位(濃度)で表します。スタン ダード(1点)とブランクのキャリブレーションが必須です。
 次項の Calibration を実施後でなければ、"Direct Concentration Mode"に切り 替わりませんので、ご注意ください。

# • Calibration

"Direct Concentration Mode"では、次のうちから単位(濃度)を選択します。; µg/ml, ng/ml, pg/ml, PPB (parts per billion), PPT (parts per trillion), FSU。 "Calibration"を選択し、ご希望の測定値を選択してください。次に、用意したスタンダードの濃度 を入力してください。実際のサンプルの濃度に近いスタンダードをご準備されることを薦めます。は じめにBLANKを測定し、次に用意したスタンダードを測定してください。その後に行われる測定の 読み値は実際の濃度を反映します。

- 1. "Calibrate"を選択する。
- 2. 目的の単位(濃度)を選択する。

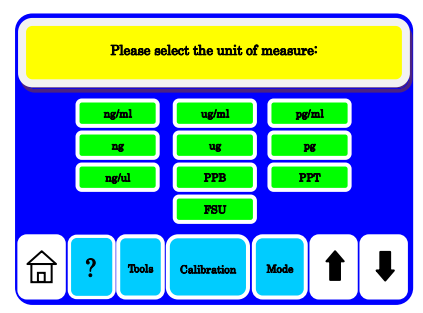

3. キャリブレーション用スタンダードの単位(濃度)を入力する。"OK"を押す。 単位は 10~10,000 で入力してください。

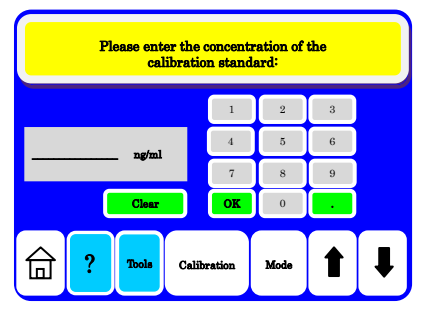

4. フタを開け、ブランクとなるサンプルを Fluorescent Module に挿入し、"OK"を選択する。

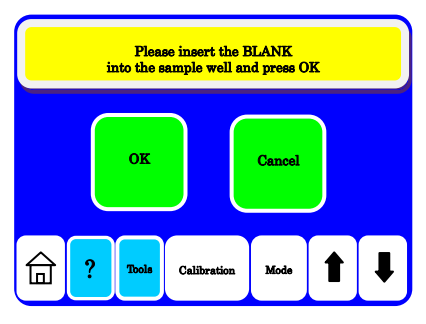

5. 続いて、スタンダードを含むサンプルを Fluorescent Module に挿入し、"OK"を選択する。

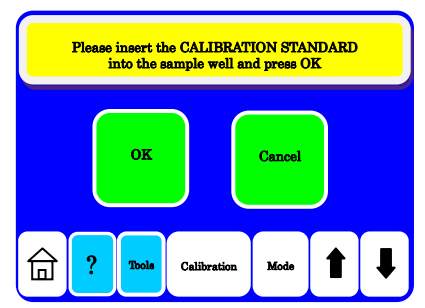

- 以下のメッセージが表示された場合、BLANK もしくは STANDARD を再度ご検討ください。 "The Standard/Blank ratio is too low."
- 6. "MEASURE Direct Concentration"の表示に切り替わる。

#### • Measurement Fluorescent

フタを開け、サンプルをセットする。フタを閉めて、タッチパネルの Measure Fluorescence を押 してください。3 秒間測定し、結果がタッチパネルに表示されます。

測定結果をPCに表示する場合には、"Spreadsheet Interface Software"をご利用ください。 このソフトウエアにより、測定結果をPCに転送することができます。 PCでは、Excelに表示するため、あらかじめExcelをインストールしておくことが必須です。

#### Fluorescent Module の取りはずし方

- 1. GloMax 20/20n の電源を切る。
- 2. ノブ(赤い輪のピン)を引き上げて、ロックをはずし、GloMax 20/20n から取り外す。
- 3. Fluorescent Module はケースに入れて保管してください。

次回、Fluorescent Moduleを取りつけずに、電源 ON にした場合、発光モードで起動します。

お問い合わせ: プロメガ株式会社 テクニカルサービス部 TEL. 03-3669-7981 FAX. 03-3669-7982 promeetc@jp.promega.com